## 奈良県クラブ対抗申し込み方法

2023.7.4

- 1 まず、奈良県テニス協会のホームページ(http://nara-tennis.com/)にアクセスしてください。
- 2 ホームページ左の「大会申込」受付中の大会から「奈良県クラブ対抗テニス大会」を選んでください。
- 3「2023年度奈良県クラブ対抗テニス大会」を選んで、「大会申込」ボタンを押してください。 ダブルスのフォーマットになっています。 奇数人数でお申込みの場合は、1行ダミーデータ(例:「ダミー」等可)を入れ、 必ず、複数行にして入力してください。 「◆申し込む選手を追加」を押して2番目以降の選手情報を入力してください。
- 4 選手名記入欄にNo1から順に出場者全員(最大8人)の必要事項を入力してください。
- 5 同じ所属クラブ内で複数チームご参加なら、別々の「チーム名」を付けて参加してください。 参加申込書はチームごとに一枚づつお願いします。(混乱防止の為) その際、参加申込書の「所属クラブ名」の後ろに必ず別々の名前の「チーム名」を記入下さい。
- 6 入力画面の一番下に、「申し込む」のボタンがありますからクリックして申込を完了ください。
- 7 奈良県テニス協会からの返信で、「お申し込みが完了いたしました。」が出れば、 申し込み手続き完了です。お申込み内容に間違いがないか確認願います。EXEL出力できます。
- 8 申込締め切りは、8月8日(火)です。遅れず、お申し込みください。
- 9 締切の2日後(8/10)、ホームページに再確認の為の「受付一覧」を発表します。ご確認ください。 ドロー会議(8/14)前であれば、変更を受け付けますので、お早めにメールで連絡してください。 メールアドレス:narata39411020@gmail.com (ご注意!:アドレスが以前とは変更されてます。)
- 10 入金のお手続きをドロー発表後(8/18から8/30まで)、お忘れなくお願いします。

以上、お手数ですがよろしくお願いします。